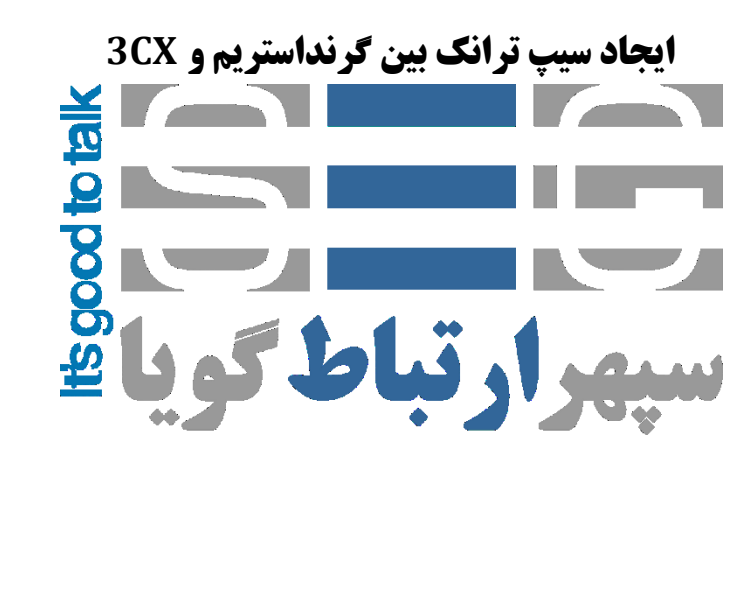

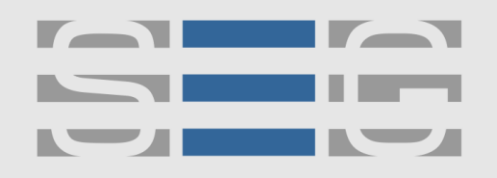

## سپهر ارتباط گویا Voice Over IP Technology

## نحوه ایجاد سیپ ترانک بین گیتوی گرنداستریم GXW410x و سیستم تلفنی 3CX

### تنظيمات سيستم تلفني 3CX

پس از وارد شدن به صفحه تنظیمات 3CX وارد منوی SIP Trunks شوید و گزینه add gateway را بزنید .

| 1 | Extensions | SIP Trunks      |               |        |          |              |               |                        |
|---|------------|-----------------|---------------|--------|----------|--------------|---------------|------------------------|
|   | Groups     | + Add SIP Trunk | + Add gateway | 🖋 Edit | X Delete | ℃ Enable All | Ø Disable All | C Refresh Registration |
| 1 | Contacts   |                 |               |        |          |              |               |                        |
| 0 | SIP Trunks | Search          |               |        |          |              |               |                        |

سپس در پنجره باز شده برند گرنداستریم را انتخاب کنید در بخش بعدی تعداد پورت های PSTN و در منوی بعدی Main Trunk No عددی را وارد کنید که بعدا به عنوان DID برای تماس های ورودی استفاده می شود .

| Add PSTN Gateway                        |  | × |
|-----------------------------------------|--|---|
| Select Brand                            |  |   |
| Grandstream                             |  | • |
| Select model/device                     |  |   |
| Grandstream GXW-4104                    |  | - |
| Number of Physical PSTN Ports on device |  |   |
| 4                                       |  | × |
| Main Trunk No                           |  |   |
| 1111                                    |  |   |
|                                         |  |   |
|                                         |  |   |

در بخش بعد در تب General در Registrar/Server/Gateway Hostname or IP آدرس آی پی گیتوی ویپ گرنداستریم را وارد کنید

آدرس : تهران،خیابان بهشتی(عباس آباد)بعد ازخیابان سهروردی،خیابان کاووسی فر،پلاک ۴۷،طبقه۶،واحد ۲

www.persianvoipshop.ir info@persianvoipshop.ir

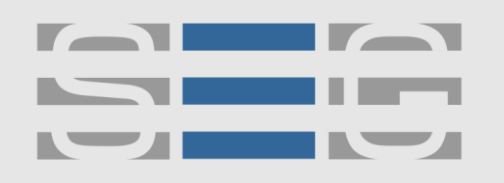

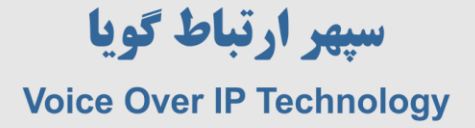

|                                  | DIDs Caller II                                                              | D Options     | Inbound Parameters | Outbound Parameters |            |
|----------------------------------|-----------------------------------------------------------------------------|---------------|--------------------|---------------------|------------|
| Trunk D                          | etails                                                                      |               |                    |                     |            |
| Enter na                         | ame for Trunk                                                               |               |                    |                     |            |
| Grand                            | dstream GXW-4104                                                            |               | -                  |                     |            |
| Registra                         | r/Server/Gateway Ho                                                         | ostname or IP |                    |                     |            |
| 192.10                           | 68.1.50                                                                     |               |                    | 5060                | *<br>*     |
|                                  |                                                                             |               |                    |                     |            |
| Tone Se                          | t Selection                                                                 |               |                    |                     |            |
| Tone Se<br>No To                 | t Selection<br>onesets available                                            |               |                    |                     |            |
| Tone Se<br>No To<br>Number       | t Selection<br>onesets available<br>r of SIM Calls                          |               | •                  |                     |            |
| Tone Se<br>No To<br>Number       | t Selection<br>onesets available<br>r of SIM Calls                          |               | •                  |                     | (<br> <br> |
| Tone Ser<br>No To<br>Number<br>4 | t Selection<br>onesets available<br>r of SIM Calls<br>r of Physical PSTN Po | rts on device | -                  |                     |            |

در بخش بعد در قسمت Authentication و زیر مجموعه آن Type of Authentication را – Do not require را – Type of Authentication قرار دهید IP Based

| Authentication                      |   |
|-------------------------------------|---|
| Type of Authentication              |   |
| Do not require - IP Based           |   |
| Authentication ID (aka SIP User ID) |   |
| 10000                               |   |
| Authentication Password             |   |
| sepehr123                           | ۲ |

در این بخش Authentication ID و Authentication Password را به خاطر داشته باشید که در تنظیمات گیتوی گرنداستریم باید بخش مربوطه آن را وارد نمایید .

درمنوی inbound Rules باید یک DID Rule برای مسیر دهی تماس های ورودی اضافه شود

آدرس : تهران،خیابان بهشتی(عباس آباد)بعد ازخیابان سهروردی،خیابان کاووسی فر،پلاک ۴۷،طبقه۶،واحد ۲

www.persianvoipshop.ir info@persianvoipshop.ir

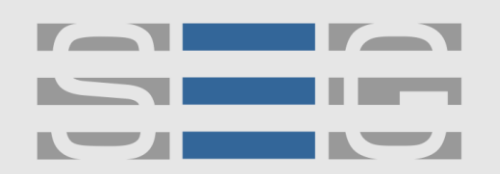

## سپهر ارتباط گویا Voice Over IP Technology

| 3   | CX                   | 프                                                                                                    | Support <del>+</del> | Update 🗣 🗸 | English (US) 👻 |      |     |
|-----|----------------------|----------------------------------------------------------------------------------------------------|----------------------|------------|----------------|------|-----|
| alt | Dashboard            | Add Inbound Rule ок Сапсеі                                                                                                    |                      |            |                | 🕲 He | alp |
|     | Phones               |                                                                                                    |                      |            |                |      |     |
| 1   | Extensions           | Participant and Participant and Pa |                      |            |                |      |     |
|     | Groups               | General                                                                                                    |                      |            |                |      |     |
| 1   | Contacts             | Name                                                                                                    |                      |            |                |      |     |
| 0   | SIP Trunks           |                                                                                                    |                      |            |                |      |     |
| ŧ   | Inbound Rules        | 1111                                                                                                    |                      |            |                |      |     |
| 1   | Outbound Rules       |                                                                                                    |                      |            |                |      |     |
| Ģ   | Digital Receptionist | and the second second                                                                                                    |                      |            |                |      |     |
| 200 | Ring Groups          | Route calls to                                                                                                    |                      |            |                |      |     |
| -   | Call Queues          | Destination for calls during office hours                                                                                                    |                      |            |                |      | 7   |
| *** | Bridges              | LACTION                                                                                                    |                      |            |                |      |     |
| Ð   | FAX Extensions       | 200                                                                                                    |                      |            |                | •    | 1   |

### و در منوی outbound Rules یک مسیر برای تماس های خروجی ایجاد شود

| General                               |  |
|---------------------------------------|--|
| Rule Name                             |  |
| Grandstream.Outbound                  |  |
|                                       |  |
|                                       |  |
| Apply this rule to these calls        |  |
| Calls to numbers starting with prefix |  |
| 9                                     |  |

#### Make outbound calls on

Configure up to 5 backup routes for outgoing calls. Each route can be configured differently

|       |   |                      |   | Strip | Prepend |
|-------|---|----------------------|---|-------|---------|
| Route | 1 | Grandstream GXW-4104 | • | 1     |         |
| Route | 2 | BLOCK CALLS          | • | 0 🔽   |         |
| Route | 3 | BLOCK CALLS          | • | 0 🔽   |         |
| Route | 4 | BLOCK CALLS          | • | 0 🔽   |         |
| Route | 5 | BLOCK CALLS          | • | 0 💌   |         |

www.persianvoipshop.ir info@persianvoipshop.ir

### آدرس : تهران،خیابان بهشتی(عباس آباد)بعد ازخیابان سهروردی،خیابان کاووسی فر،پلاک ۴۷،طبقه۶،واحد ۲

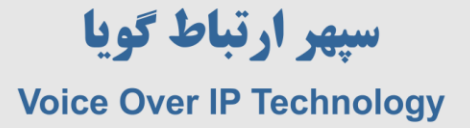

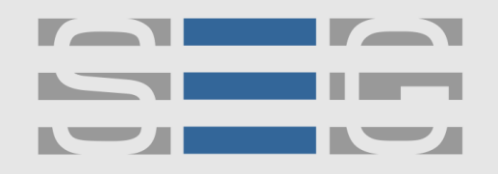

تنظیمات مربوط به مرکز تلفن 3CX انجام شد. در این مرحله وارد تنظیمات گیتوی گرنداستریم شوید . در تب Accounts >> General Settings آدرس آی پی سرور 3cx را وارد نمایید .

| GXW410X PSTN Gateway |               |                        |                 |                 |                    | Logout           | Reboot    |
|----------------------|---------------|------------------------|-----------------|-----------------|--------------------|------------------|-----------|
| Grändstream          | <u>Status</u> | Accounts               | <u>Settings</u> | <u>Networks</u> | <u>Maintenance</u> | <u>FXO Lines</u> | Line Ana  |
|                      |               |                        |                 |                 |                    |                  | Version   |
|                      |               |                        |                 |                 |                    |                  |           |
| Accounts             | General       | Settings               |                 |                 |                    |                  |           |
| Account 1            |               |                        |                 |                 |                    |                  | 52        |
| General Settings     |               | Account Active:        | ● Yes  ◎ No     | 0               |                    |                  |           |
| Networks Settings    |               | Account Name:          | p1              |                 | (Optional, nam     | e of your profil | le)       |
| SIP Settings         |               | SIP Server:            | 192.168.1.17    |                 | (Server domain     | name or IP ad    | dress)    |
| Audio Settings       |               | <b>Outbound Proxy:</b> |                 |                 | (Domain name       | or IP address i  | f in use) |
| Call Settings        |               |                        |                 |                 |                    |                  |           |

در همین تب در منوی User account فیلد های مربوط به Authenticate ID ، SIP UserID ، Channels و Authenticate ID ، SIP UserID ، Channels را پر نمایید . این موارد باید مطابق با فیلدهای مربوطه در ایجاد ترانک و منوی Authenticate ID ، SIP UserID ، Channels در مرکز تماس 3cx باشد .

| Frandstream | <u>Sta</u>   | <u>tus</u> Accounts | <u>Settings Networks</u> | <u>Maintenance</u> FXO Lines | Line Analysis<br>Version: 1.4.1.5 |
|-------------|--------------|---------------------|--------------------------|------------------------------|-----------------------------------|
| Accounts S  | [P User Acco | ounts               |                          |                              |                                   |
| Account 2   |              |                     | SIP UserID Setting       |                              |                                   |
| Account 3   | Channel(s)   | SIP User ID         | Authenticate ID          | Authen Password              | SIP Account                       |
| ser Account | 1            | 10000               | 10000                    | •••••                        | Account 1 👻                       |
|             | 2            | 10000               | 10000                    | ••••                         | Account 1 👻                       |
|             | 3            | 10000               | 10000                    | •••••                        | Account 1 👻                       |
|             |              |                     | 10000                    | (Courses)                    | Account 1 -                       |

آدرس : تهران،خیابان بهشتی(عباس آباد)بعد ازخیابان سهروردی،خیابان کاووسی فر،پلاک ۴۷،طبقه۶،واحد ۲

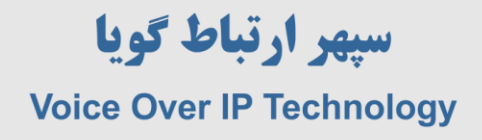

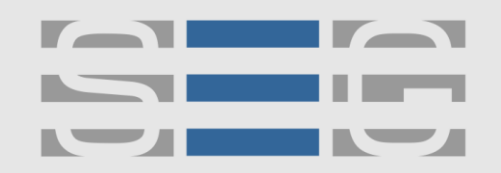

وارد تب Settings شوید و در بخش Channels Settings >> Calling to VoIP تنظیمات مربوطه را مانند شکل زیر انجام دهید .

| XW410X PSTN Gateway |                       |                      |                   |                    | Logout           | Reboot                                   |  |
|---------------------|-----------------------|----------------------|-------------------|--------------------|------------------|------------------------------------------|--|
| Grändstream         | <u>Status Accour</u>  | <u>its</u> Settings  | <u>Networks</u>   | <u>Maintenance</u> | FXO Lines        | <u>Line Analysis</u><br>Version: 1.4.1.5 |  |
| Settings            | Channels Setting      | js                   |                   |                    |                  |                                          |  |
| General Settings    |                       |                      |                   |                    |                  |                                          |  |
| Call Settings       |                       | 5                    | SIP Channel S     | etting             |                  |                                          |  |
| Channels Settings   |                       |                      |                   |                    |                  |                                          |  |
|                     | DTMF Methods          | (1-7): ch1-4:1;      |                   | (defaul            | t 1)             |                                          |  |
|                     |                       | (1:in-audio, 2:RF    | C2833, 3:1+2, 4   | SIP Info, 5:1+4, 6 | 2+4, 7:1+2+4)    |                                          |  |
|                     | No Key Entry Timeout( | Xls): ch1-4:4;       |                   | (1-9, de           | efault 4)        |                                          |  |
|                     | Local SIP Listen      | Port: ch1-4:5060++;  |                   | (defaul            | t ch1-8:5060++   | ;)                                       |  |
|                     | SRTP Mode             | (1-3): ch1-4:1;      |                   | (defaul            | t 1)             |                                          |  |
|                     |                       | (1:disabled, 2:en    | abled but not for | ced, 3:enabled and | forced)          |                                          |  |
|                     | Calling to VoIP       |                      |                   |                    |                  |                                          |  |
|                     | Unconditional Call F  | orward to Following: |                   |                    |                  |                                          |  |
|                     | Use                   | er ID: ch1-4:1111;   |                   | (                  | i.e ch1-2:223;cl | h3:224)                                  |  |
|                     | SIP Se                | erver: ch1-4:p1;     |                   | (                  | ch1-2:p1;ch3:p   | 2)                                       |  |
|                     | SIP Destination       | Port: ch1-4:5060;    |                   | (                  | ch1-2:5060;ch2   | ::7080)                                  |  |

عدد ۱۱۱۱ در واقع همان DID است که قبلا در ایجاد SIP Trunk در 3cx ایجاد شده بود .

آدرس : تهران،خیابان بهشتی(عباس آباد)بعد ازخیابان سهروردی،خیابان کاووسی فر،پلاک ۴۷،طبقه۶،واحد ۲

www.persianvoipshop.ir info@persianvoipshop.ir

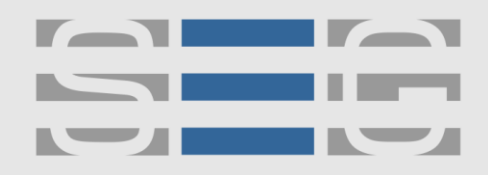

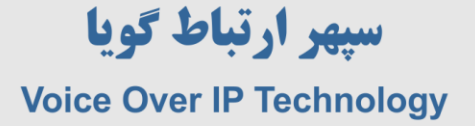

# جهت کسب اطلاعات بیشتر با ما تماس بگیرید

# 41204+++

# www.Persianvoipshop.ir

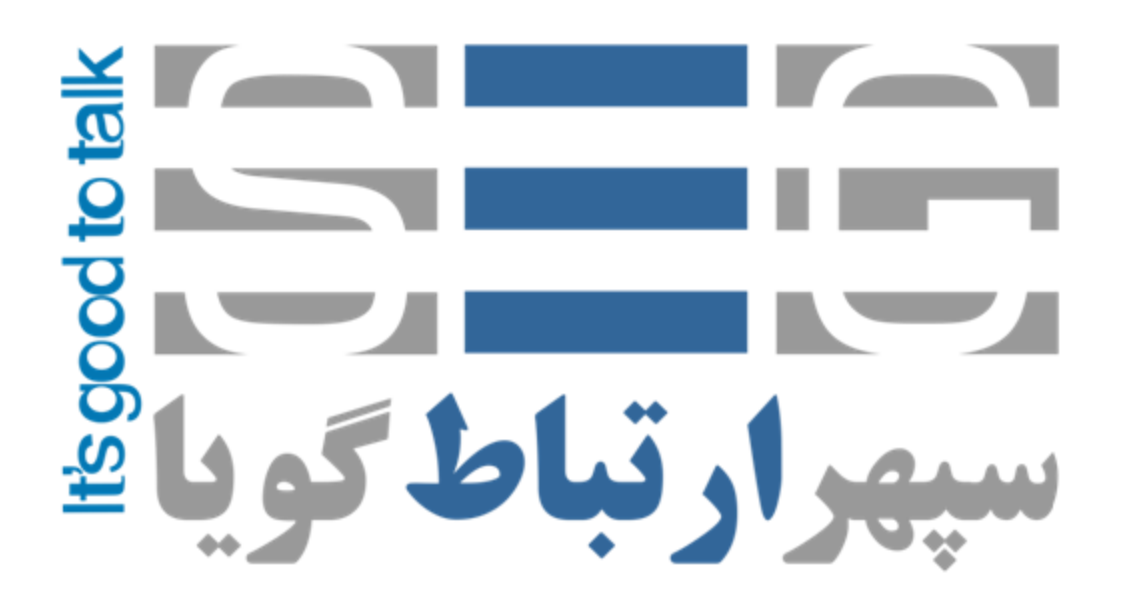

آدرس : تهران،خیابان بهشتی(عباس آباد)بعد ازخیابان سهروردی،خیابان کاووسی فر،پلاک ۴۷،طبقه۶،واحد ۲

www.persianvoipshop.ir info@persianvoipshop.ir